# How to Donate

https://vladaseedsoflife.com/donate-now/

## Contents

| PayPal using a PayPal Account        | 1 |
|--------------------------------------|---|
| Credit Card without a PayPal Account | 3 |
| By Check                             | 5 |
| By Venmo                             | 5 |

# PayPal using a PayPal Account

If you have an Account with PayPal, you can just click on the Donate Now button, enter the amount you want to donate, how often, what the cause is, and it will charge it to your PayPal account. Below are the steps for this process:

1. Click on Donate Now from Vlada's Seeds of Life website

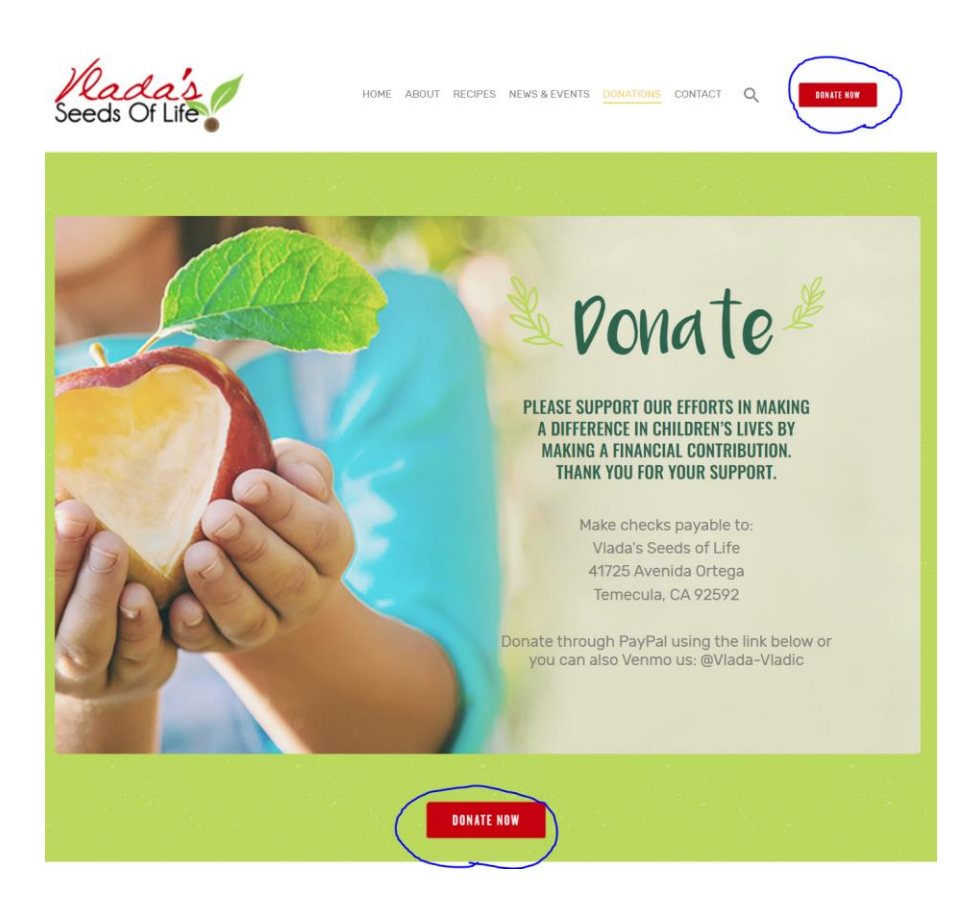

Click on the amount you want to donate.
Select what you want to use this donation for.
Select if you want to make this a recurring donation (only if you have an account with PayPal).

|                    | Dona               | ate to              |       |
|--------------------|--------------------|---------------------|-------|
| ,                  | Vlada's Se         | eds of Life         | e 🍫   |
| <b>\$25</b><br>USD | <b>\$50</b><br>USD | <b>\$100</b><br>USD | Other |
| Use this donat     | tion for           | y family            | ``    |
| Make th            | is a monthly do    | nation ?            |       |
|                    | _                  |                     |       |
|                    | P Donate           | with PayPal         |       |
| Make th            | is a monthly do    | with PayPal         |       |

Click on the yellow button, "Donate with PayPal".

3. You will be taken to a screen with "Donate with PayPal" log in. Log in with your account.

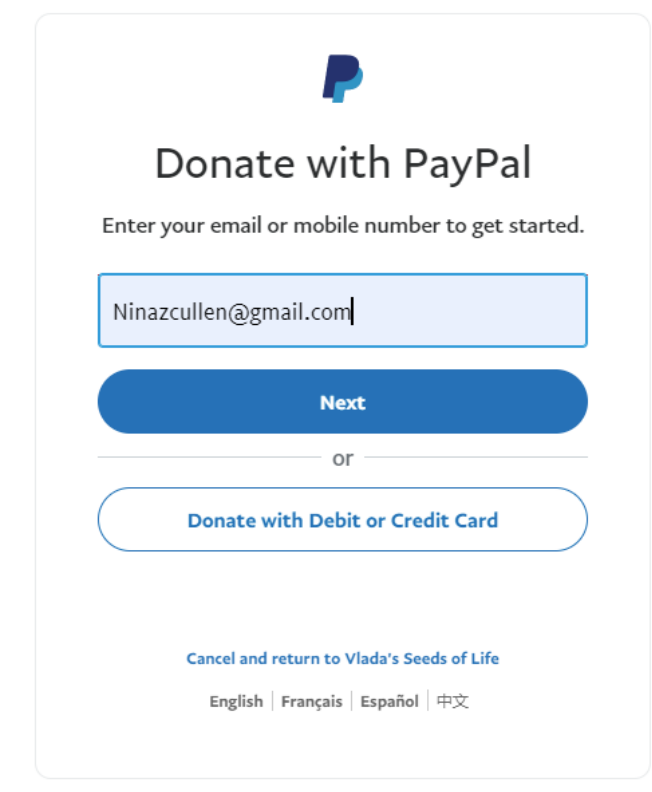

4. You will receive a confirmation of your donation. Click Donate Now.

| Kadas<br>Seeds Of Life                                       |  |  |  |
|--------------------------------------------------------------|--|--|--|
| Donate to<br>Vlada's Seeds of Life 🗇                         |  |  |  |
| \$ <b>25.00</b>                                              |  |  |  |
| + What's this payment for?                                   |  |  |  |
| Donating from >                                              |  |  |  |
|                                                              |  |  |  |
|                                                              |  |  |  |
|                                                              |  |  |  |
|                                                              |  |  |  |
| For more information please read our <b>user agreement</b> . |  |  |  |
| Donate Now                                                   |  |  |  |
|                                                              |  |  |  |
| Cancel and return to Vlada's Seeds of Life                   |  |  |  |

# Credit Card without a PayPal Account

1. Click on Donate Now from Vlada's Seeds of Life website

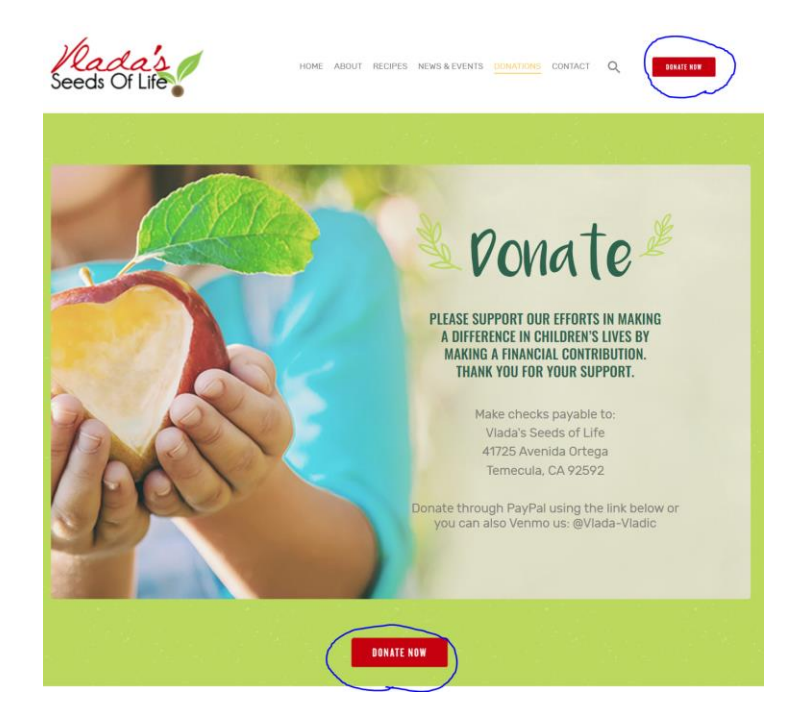

Click on the amount you want to donate.
Select what you want to use this donation for.
Click on "Donate with a Card"

Recurring donations are not possible without a PayPal account for billing purposes.

| Se                               | eeds O                                       | f Life                        |       |
|----------------------------------|----------------------------------------------|-------------------------------|-------|
| ١                                | Dona<br>/lada's Se                           | eds of Lif                    | e 💩   |
| <b>\$25</b><br>USD               | <b>\$50</b><br>USD                           | <b>\$100</b><br>USD           | Other |
| Use this donatie<br>For the bett | on for<br>ser future of my<br>s a monthly do | y family<br>nation <b>(</b> ) | ~     |
|                                  | 🖡 Donate                                     | with PayPal                   |       |
|                                  | Donatew                                      | ith a Card                    |       |

3. Enter your credit card billing information and click "Donate Now"

| Seeds Of Life                        |  |  |  |
|--------------------------------------|--|--|--|
| Donate to<br>Vlada's Seeds of Life 💠 |  |  |  |
| \$50.00<br>USD                       |  |  |  |
| Make this a monthly donation ဈ       |  |  |  |
| + Write a note (Optional)            |  |  |  |
| Donate with a debit or credit card   |  |  |  |
| Country/Region V<br>United States    |  |  |  |
| Card number                          |  |  |  |
| Expires Security code                |  |  |  |

| D:II:ma |     |      |
|---------|-----|------|
| Billing | add | ress |

First name

| Street address               |   |          |
|------------------------------|---|----------|
| (                            |   |          |
| Apt., ste., bldg. (optional) |   |          |
|                              |   |          |
| City                         |   |          |
|                              |   |          |
| State                        | ~ | ZIP code |
|                              |   |          |

Last name

#### Contact Information

| Phone type<br>Mobile | ~ | Phone number |
|----------------------|---|--------------|
| Email                |   |              |

Save your info and create an account

View PayPal policies and your payment method rights. Donate Now

# By Check

Make checks payable to Vlada's Seeds of Life and send to 41725 Avenida Ortega Temecula, CA 92592

# By Venmo

- 1. Open up the Venmo app on your smart phone.
- 2. Search for Vlada Vladic or @vlada-vladic under people/businesses:

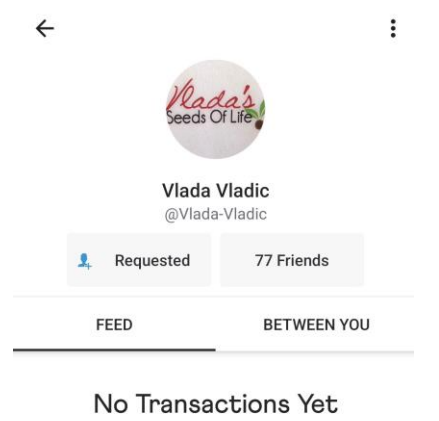

Start a new payment by tapping the new transaction icon

| 3, |
|----|
|    |

- 3. **Click on** the blue \$ button.
- 4. Enter a description for the donation, the amount, and what privacy you want. Choosing private means only you see this notification of donation, choosing public means it is publicly available, and choosing friends means your friends will see this.

#### ← Pay or Request

| Vlada Vladic,    | \$ 5 <mark>0</mark> |
|------------------|---------------------|
| Donation for VSL |                     |

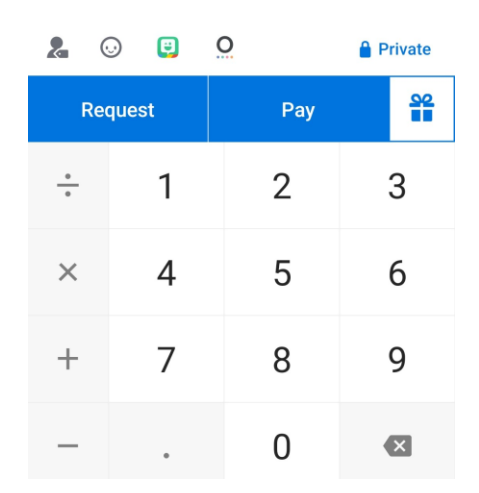

#### Click Pay.

### 5. You will receive a confirmation screen. **Click on Send**.

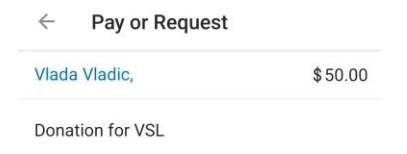

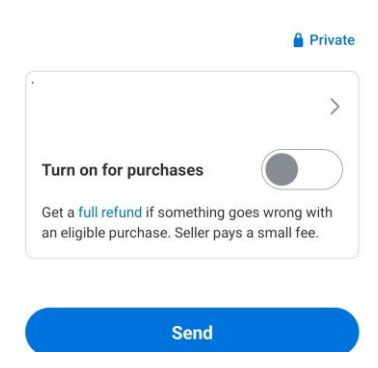